## ВВЕДЕНИЕ

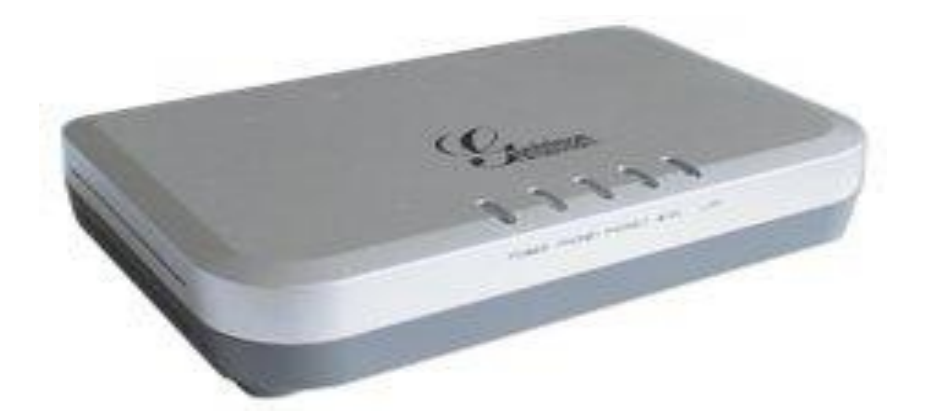

## ХАРАКТЕРИСТИКИ

| Протокол         | SIPv2                                                     |
|------------------|-----------------------------------------------------------|
| Кодеки           | G.711 (a-law/µ-low)                                       |
|                  | G.729 (A/B)                                               |
|                  | G.723.1                                                   |
|                  | G.726-40/32/24/16                                         |
|                  | iLBC                                                      |
| Поддержка факсов | G.711                                                     |
|                  | Real Time/Scured T.38 Fax relay                           |
| Порты            | IР-интерфейс:                                             |
|                  | 1xLAN (1 RJ-45 10 Base-T Ethernet порт)                   |
|                  | 1xWAN (1 RJ-45 10 Base-T Ethernet порт, DHCP-сервер, NAT) |
|                  | Аналоговый интерфейс:                                     |
|                  | 2xFXS (1 RJ-11 телефонный порт)                           |
|                  | Набор: DTMF, PULSE (опционально)                          |
| Функции звонков  | Определитель номера                                       |
|                  | Ожидание вызова                                           |
|                  | Трехсторонняя конференц-связь                             |
|                  | Перевод звонка                                            |
|                  | Режим «Не беспокоить»                                     |
|                  | Голосовая почта и др.                                     |
| Прочее           | Удаленное управление через IP                             |
|                  | Питание: 100-240 В (сеть)                                 |
|                  | 12 В постоянный ток, максимум 0,5 А                       |
|                  | Рабочая температура: 0-40 °С                              |
|                  | Размер: 75х115х25 мм                                      |
|                  | Вес: 310 г                                                |

## подключение к голосовому шлюзу

Настройка голосового шлюза может осуществляться через встроенный веб-интерфейс. Производить настройку следует после подключения голосового шлюза к персональному компьютеру через LAN-порт с использованием веб-браузера.

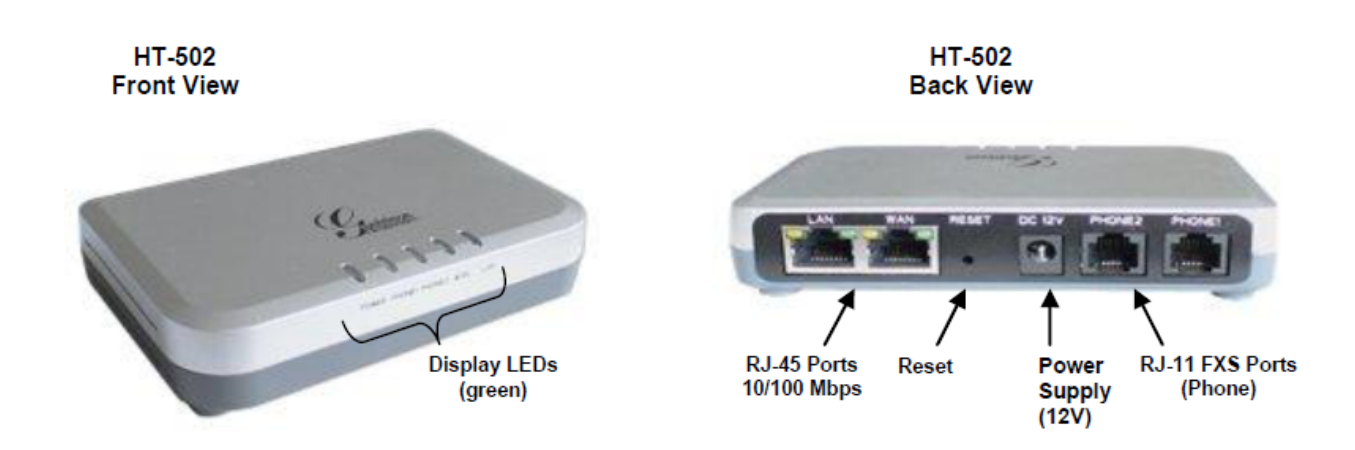

1. Подключите стандартный аналоговый телефонный аппарат к FXS.

2. Подключите стандартным Ethernet-кабелем WAN-порт шлюза в устройство, обеспечивающее доступ в интернет или к сети оператора связи (ADSL-модем, маршрутизатор и т.д.).

- 3. Присоедините Ethernet-кабелем персональный компьютер в порт LAN.
- 4. Подключите кабель питания.

# ПОДКЛЮЧЕНИЕ К GRANSTREAM HT-502 С ПОМОЩЬЮ WEB-БРАУЗЕРА

GRANSTREAM HT-502 оснащен встроенным веб-сервером, что позволяет осуществлять настройку шлюза с использованием веб-браузера.

Откройте веб-браузер и введите IP-адрес 192.168.2.1, затем нажмите «Ввод». В открывшемся окне введите пароль по умолчанию: admin.

| Grandstream Device Configuration                         |  |  |
|----------------------------------------------------------|--|--|
| Password                                                 |  |  |
| Login                                                    |  |  |
| All Rights Reserved Grandstream Networks, Inc. 2006-2008 |  |  |

Откройте вкладку Basic Settings и настройте подключение к сети интернет (информацию по настройке подключения вы можете узнать у своего интернет-провайдера).

| Grandstream Device Configuration |                                 |              |                  |                       |
|----------------------------------|---------------------------------|--------------|------------------|-----------------------|
| STATUS                           | BASIC SETTINGS ADVAN            | CED SETTINGS | FXS PORT1        | FXS PORT2             |
| End User Password:               |                                 | (purposely n | ot displayed for | security protection)  |
| Web Port:                        | 80 (default for HTTP            | is 80)       |                  |                       |
| Telnet Server:                   | ⊙No ⊙Yes                        |              |                  |                       |
| IP Address:                      | O dynamically assigned via DHCP |              |                  |                       |
|                                  | DHCP hostname:                  |              |                  | (optional)            |
|                                  | DHCP domain:                    |              |                  | (optional)            |
|                                  | DHCP vendor class ID:           | HT500        |                  | (optional)            |
|                                  | 🔘 use PPPoE                     |              |                  |                       |
|                                  | PPPoE account ID:               |              |                  |                       |
|                                  | PPPoE password:                 |              |                  |                       |
|                                  | PPPoE Service Name:             |              |                  |                       |
|                                  | Preferred DNS server: 0         | .0.0         | _ 0              |                       |
|                                  | Statically configured as:       |              |                  |                       |
|                                  | IP Address:                     | 192 . 168    | .0               | _ 160                 |
|                                  | Subnet Mask:                    | 255 .255     | .0               | .0                    |
|                                  | Default Router:                 | 0.0          | .0               | .0                    |
|                                  | DNS Server 1:                   | 0.0          | .0               | .0                    |
|                                  | DNS Server 2:                   | 0.0          | .0               | .0                    |
| Time Zone:                       | Using self-defined Time Zone    |              |                  | ~                     |
| Self-Defined Time Zone:          | MTZ+6MDT+5,M3.2.0,M11.1.0       | (For exa     | ample: MTZ+61    | MDT+5 M4 1 0 M11 1 0) |
| Language:                        | English                         |              |                  |                       |
|                                  |                                 |              |                  |                       |

# Настройте параметры локальной сети.

| NAT/DHCP Server Information & Configuration: |                                                     |                                     |  |  |
|----------------------------------------------|-----------------------------------------------------|-------------------------------------|--|--|
| Device Mode:                                 | ⊙ NAT Router ○ Bridge                               |                                     |  |  |
| NAT maximum ports:                           | 1024 (range: 0 - 4096, default is 1024)             |                                     |  |  |
| NAT TCP timeout:                             | 3600 (range: 0 - 3600, default is 3600)             |                                     |  |  |
| NAT UDP timeout:                             | 300 (range: 0 - 3600, default is 300)               |                                     |  |  |
| Uplink bandwidth:                            | Disabled 💙                                          |                                     |  |  |
| Downlink bandwidth:                          | Disabled 💌                                          |                                     |  |  |
| Enable UPnP support:                         | ⊙ No                                                |                                     |  |  |
| Reply to ICMP on WAN port:                   | ⊙ No ○ Yes (Unit will not respond to PINC           | from WAN side if set to No)         |  |  |
| WAN side HTTP/Telnet access:                 | ● No ○ Yes (WAN side access will be rejected)       | ected if set to No)                 |  |  |
| Cloned WAN MAC Addr:                         |                                                     | (in hex format)                     |  |  |
| Enable LAN DHCP:                             | 🔿 No 💿 Yes                                          |                                     |  |  |
| LAN DHCP Base IP:                            | 192.168.2.1 (base IP for the                        | e LAN port, default is 192.168.2.1) |  |  |
| LAN DHCP Start IP:                           | 100 (default is 100)                                |                                     |  |  |
| LAN DHCP End IP:                             | 199 (default is 199)                                |                                     |  |  |
| LAN Subnet Mask:                             | 255.255.255.0 (default is 255.255.255.0)            |                                     |  |  |
| DHCP IP Lease Time:                          | 120 (in units of hours, default is 120 hours)       | or 5 days)                          |  |  |
| DMZ IP:                                      |                                                     |                                     |  |  |
|                                              | WAN port 0 LAN IP                                   | LAN port 0 Protocol UDP Only        |  |  |
|                                              | WAN port 0 LAN IP                                   | LAN port 0 Protocol UDP Only        |  |  |
|                                              | WAN port 0 LAN IP                                   | LAN port 0 Protocol UDP Only        |  |  |
| Port Forwarding                              | WAN port 0 LAN IP                                   | LAN port 0 Protocol UDP Only 💌      |  |  |
| Fort Forwaraing:                             | WAN port 0 LAN IP                                   | LAN port 0 Protocol UDP Only 💌      |  |  |
|                                              | WAN port 0 LAN IP                                   | LAN port 0 Protocol UDP Only        |  |  |
|                                              | WAN port 0 LAN IP                                   | LAN port 0 Protocol UDP Only        |  |  |
|                                              | WAN port 0 LAN IP                                   | LAN port 0 Protocol UDP Only        |  |  |
| Update Cancel Reboot                         |                                                     |                                     |  |  |
|                                              | All Rights Reserved Grandstream Networks, Inc. 2006 | -2008                               |  |  |

После ввода данных нажмите Update, затем нажмите Reboot.

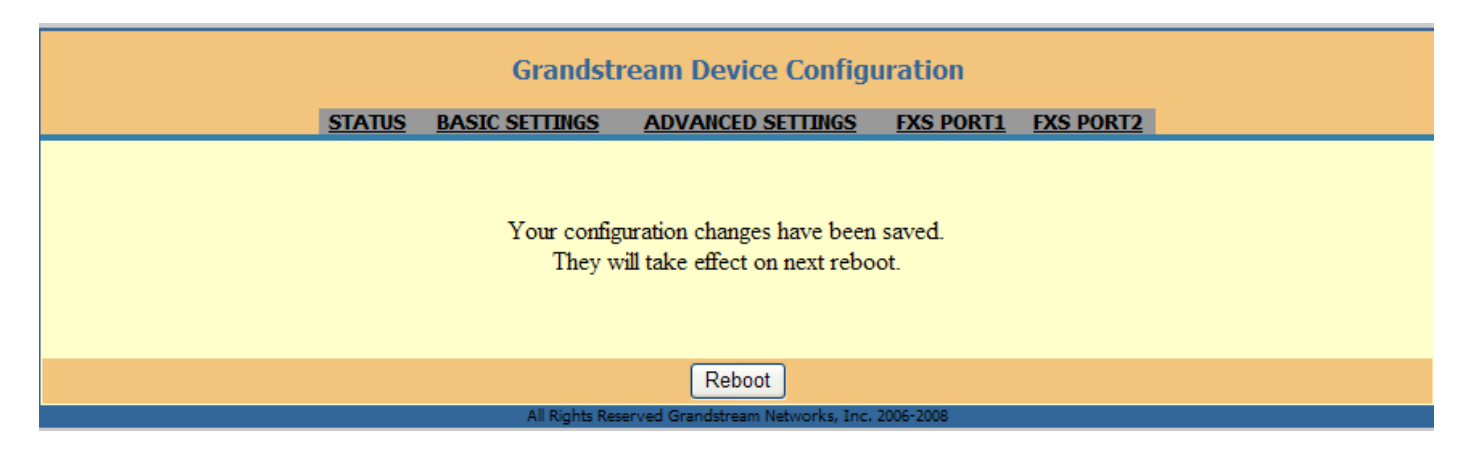

Откройте вкладку Profile 1.

Введите YES в поле Profile Active.

Укажите voip.mtt.ru в полях Primary SIP Server, Failover SIP Server, Outbound Proxy.

Укажите UDP в поле SIP transport.

Укажите NO в поле NAT Traversal (STUN).

Укажите логин в полях SIP User ID, Authenticate ID, Name.

Укажите пароль в поле Authenticate Password.

Остальные параметры оставьте без изменений.

| Grandstream Device Configuration |                                                                                    |  |  |  |
|----------------------------------|------------------------------------------------------------------------------------|--|--|--|
| STATUS BASIC SE                  | TTINGS ADVANCED SETTINGS FXS PORT1 FXS PORT2                                       |  |  |  |
| Account Active:                  | ○ No                                                                               |  |  |  |
| Primary SIP Server:              | voip.mtt.ru (e.g., sip.mycompany.com, or IP address)                               |  |  |  |
| Failover SIP Server:             | voip.mtt.ru (Optional, used when primary server no response)                       |  |  |  |
| Prefer Primary SIP Server:       | ⊙ No OYes (yes - will register to Primary Server if Failover registration expires) |  |  |  |
| Outbound Proxy:                  | voip.mtt.ru (e.g., proxy.myprovider.com, or IP address, if any)                    |  |  |  |
| SIP transport:                   | ⊙ UDP ○ TCP ○ TLS (default is UDP)                                                 |  |  |  |
| NAT Traversal (STUN):            | No ○ No, but send keep-alive ○ Yes                                                 |  |  |  |
| SIP User ID:                     | 74997097154 (the user part of an SIP address)                                      |  |  |  |
| Authenticate ID:                 | 74997097154 (can be identical to or different from SIP User ID)                    |  |  |  |
| Authenticate Password:           | (purposely not displayed for security protection)                                  |  |  |  |
| Name:                            | 74997097154 (optional, e.g., John Doe)                                             |  |  |  |
|                                  |                                                                                    |  |  |  |
| DNS Mode:                        | ● A Record ○ SRV ○ NAPTR/SRV                                                       |  |  |  |
| User ID is phone number:         | ⊙ No OYes                                                                          |  |  |  |
| SIP Registration:                | ○ No ④ Yes                                                                         |  |  |  |
| Unregister On Reboot:            | ⊙ No OYes                                                                          |  |  |  |

После ввода данных нажмите Update, затем нажмите Reboot. Более подробная информация – на сайте <u>http://www.grandstream.ru/</u>.